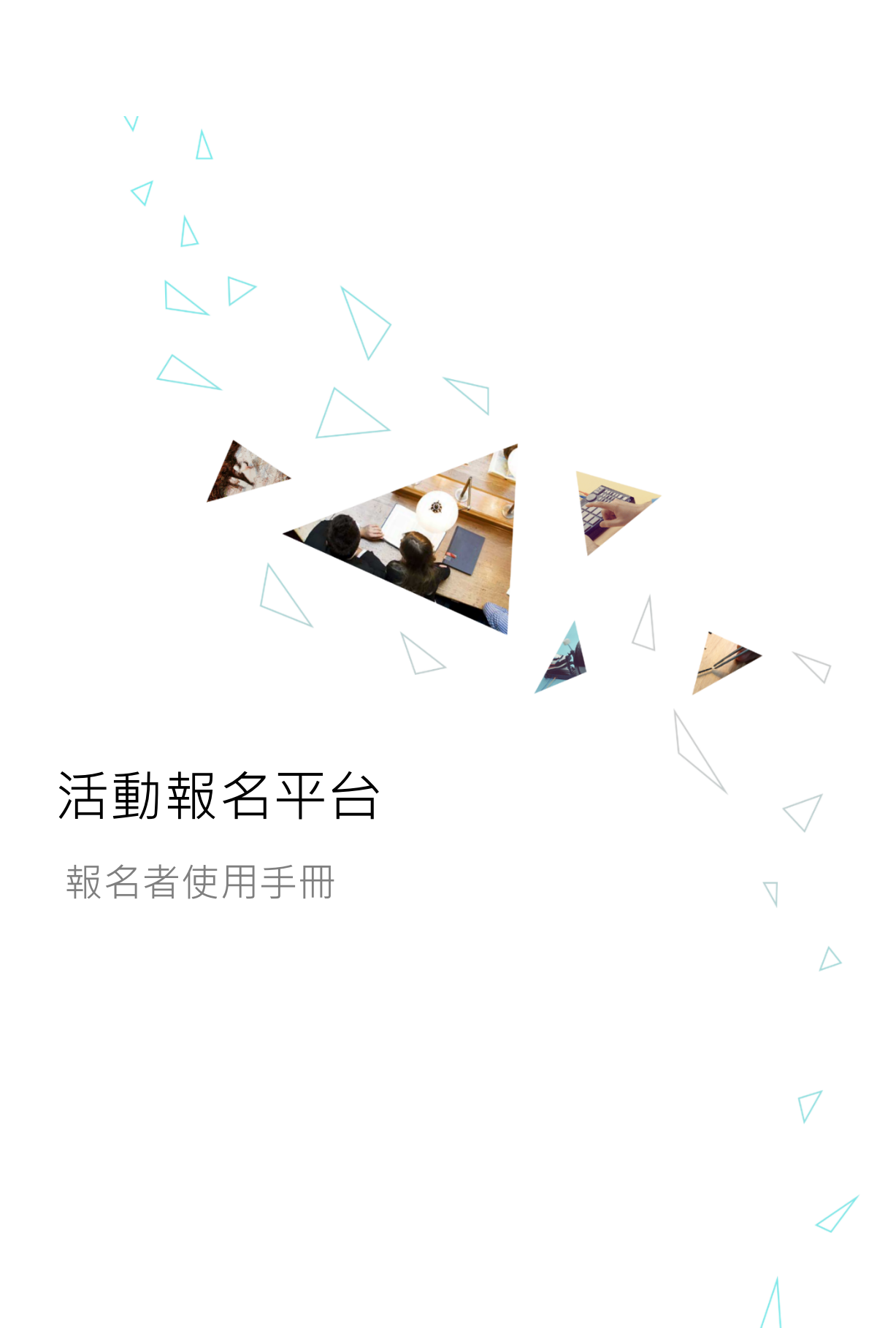

| 目 | 錄 |
|---|---|
|   |   |

|     | •• } | 舌動報名平台   | 3 |
|-----|------|----------|---|
|     | 1.1  | 如何進入報名平台 | 3 |
|     | • >  | 舌動查詢與報名  | 4 |
|     | 2.1  | 查詢活動     | 4 |
|     | 2.2  | 報名活動     | 5 |
| ]1] | , ‡  | 報名記錄     | 7 |
|     | 3.1  | 查看報名紀錄   | 7 |

一、活動報名平台

活動報名平台可以協助您查詢與報名校內的公開活動,如:專題講座、攤位、生活營、 競技比賽、義工活動等。此外,也可查閱您的報名審核狀況、參與活動的出席紀錄,並回顧曾 報名的活動內容。

# 1.1 如何進入報名平台

1. 請輸入您的校方帳號與密碼,完成登入。

| 澳門鏡湖護理學院<br>KIANG WU NURSING COLLEGE OF MACA<br>TronClass LMS |
|---------------------------------------------------------------|
| Email:                                                        |
|                                                               |
| Password:                                                     |
|                                                               |
|                                                               |
| LOGIN                                                         |
| Forget password?                                              |

2. 點選「活動報名」系統圖示後,即可進入活動報名平台。

| WisdomGarden 澳門鏡湖護西 | <b>缪</b> 院 首頁 管理                                                                                                    |                |          | 報名者(學生)      | 登出 |
|---------------------|----------------------------------------------------------------------------------------------------|----------------|----------|--------------|----|
| 了<br>TronClass 學習平台 | レーマン Alexandree Alexandree Alexandre<br>Alexandree Alexandree Alexa | 上評時間表          | 学生戦端     | 受生個人檔案       |    |
| 護理實驗室預約             | で<br>で<br>酒舗報名                                                                                                    | <b>学</b> 生申請表格 | 道距同歩線上教學 | マチ資訊管理 (管理員) |    |

二、活動查詢與報名

## 2.1 查詢活動

- 1. 請於平台的「查詢」頁面,使用下拉式選單或關鍵字進行查詢。
  - 項目:活動的所屬項目、屬性。
  - 狀態:活動的開發報名階段。
  - 日期:活動舉行的日期。
  - 標籤:活動的分類。
  - 關鍵字:可搜尋活動名稱、地點、主講人、主辦單位與聯絡人。

| 活動報名系統           |                                         |  |  |  |  |  |  |
|------------------|-----------------------------------------|--|--|--|--|--|--|
| <b>查詢</b> 報名紀錄   |                                         |  |  |  |  |  |  |
| 項目               |                                         |  |  |  |  |  |  |
| 全部・              |                                         |  |  |  |  |  |  |
| 狀態               | 日期                                      |  |  |  |  |  |  |
| 全部 -             | <b>全</b> 部 •                            |  |  |  |  |  |  |
| 標籤               |                                         |  |  |  |  |  |  |
| □ 全選 □ 講座 □ 攤    | 位 □ 大型活動 □ 生活營 □ 競技 □ 義工 □ 創意 □ 交流 □ 其他 |  |  |  |  |  |  |
| 開鍵字 (包含活動名稱、地點、主 | - 講人、主辦單位、聯絡人 ) <b>重設</b>               |  |  |  |  |  |  |

### 2. 查詢結果將顯示於下方。

|       | 活動名稱          | ◆ 活動日期                                          | • | 活動地點       | 剩餘名額◆◆◆◆◆◆◆ |
|-------|---------------|-------------------------------------------------|---|------------|-------------|
| 1     | 北歐周           | 2017-06-01 07:00 (Thu) ~ 2017-06-30 18:00 (Fri) |   | 外語學院西側綠廊   | 0 / 255     |
| 2     | 馬來西亞周         | 2017-05-01 07:00 (Mon) ~ 2017-05-31 18:00 (Wed) |   | 圓環禮堂前廣場    | 0 / 255     |
| 3     | 學涯與職涯發展       | 2016-08-22 14:30 (Mon) ~ 2016-08-22 16:50 (Mon) |   | 勤學樓 1F 徜徉廳 | 0 / 65      |
|       | 活動名稱          | 活動日期                                            |   | 活動地點       | 剩餘名額        |
| 1~3(‡ | <b>ξ 3</b> 項) |                                                 |   |            | < 1 >       |

1. 請參酌「2.1 查詢活動」取得您需要報名的活動查詢結果後,點選「活動名稱」。

| 活動名稱      | ◆ 活動日期                                          | ▼ 活動地點     | 剩餘名額    |   |
|-----------|-------------------------------------------------|------------|---------|---|
| 1 北歐周     | 2017-06-01 07:00 (Thu) ~ 2017-06-30 18:00 (Fri) | 外語學院西側綠廊   | 0 / 255 |   |
| 2 馬來西亞周   | 2017-05-01 07:00 (Mon) ~ 2017-05-31 18:00 (Wed) | 圓環禮堂前廣場    | 0 / 255 |   |
| 3 學涯與職涯發展 | 2016-08-22 14:30 (Mon) ~ 2016-08-22 16:50 (Mon) | 勤學樓 1F 徜徉廳 | 0 / 65  |   |
| 活動名稱      | 活動日期                                            | 活動地點       | 剩餘名額    |   |
| 3 (共3項)   |                                                 |            | <       | 1 |

2. 開啟活動資訊頁後,您可查看詳細的活動信息。

| 活動資訊   Ⅰ<br>▶ 活動資 | 活動資訊   聯絡資訊   活動介紹   報名表<br>▶ 活動資訊              |  |  |  |  |  |  |  |
|-------------------|-------------------------------------------------|--|--|--|--|--|--|--|
| 馬來西               | <b>互亞周</b>                                      |  |  |  |  |  |  |  |
| 活動日期              | 2017-05-01 07:00 (Mon) ~ 2017-05-31 18:00 (Wed) |  |  |  |  |  |  |  |
| 地點                | 圓環禮堂前廣場                                         |  |  |  |  |  |  |  |
| 剩餘名額              | 0 / 255                                         |  |  |  |  |  |  |  |
| 報名期限              | 2016-08-12 14:00 (Fri) ~ 2017-04-30 00:00 (Sun) |  |  |  |  |  |  |  |
| 項目                | 屬會活動 (攤位)                                       |  |  |  |  |  |  |  |
| 標籤                | 攤位, 交流                                          |  |  |  |  |  |  |  |
| 主辦單位              | 馬來西亞僑生同學會<br>MalaysiaStu@kwnc.edu.com           |  |  |  |  |  |  |  |

3. 點選活動資訊頁頂端的「報名表」,以查看並填寫報名表。

| -<br>活動資訊   聯 | 絡資訊   活動介紹   報名表   | × |
|---------------|--------------------|---|
| ▶ 活動資         | 訊                  |   |
| 把夕三           | ŧ                  |   |
|               | ×                  |   |
| 姓名            | YC                 |   |
| 科系            | 測試院系               |   |
| 年級            | 1                  |   |
| 身份            | 管理員                |   |
| 性别*           | ○ 男性 ○ 女性          |   |
| 電話*           |                    |   |
| Email*        | ycheng@kwnc.edu.mo |   |
| 線上報           | 名取消                |   |

4. 寫姓名、電話與 Email 後,點選「線上報名」即完成。

E

| 報名     | 表                                                    |
|--------|------------------------------------------------------|
| 姓名     | YC                                                   |
| 科系     | 測試院系                                                 |
| 年級     | 1                                                    |
| 身份     | 管理員                                                  |
| 性別*    | ○ 男性 ○ 女性                                            |
| 電話*    |                                                      |
| Email* | ycheng@kwnc.edu.mo                                   |
| 線上執    | <mark>送名                                     </mark> |

三、報名記錄

## 3.1 查看報名紀錄

- 1. 請進入平台的「報名紀錄」頁面中,該頁面將列出您所有曾經報名過的活動。
  - 活動名稱:活動的名稱。
  - 活動日期:活動開始與結束的期間。
  - 預約狀態:報名成功、取消或審核未通過退回等狀態。
  - 實到/應到:活動點名的出缺席記錄。

| 泛 | 活動報名系統 |       |                        |                                                 |   |      |             |  |
|---|--------|-------|------------------------|-------------------------------------------------|---|------|-------------|--|
|   | 查詢     | 報名紀錄  |                        |                                                 |   |      |             |  |
| 活 | 動進度    |       |                        |                                                 |   |      |             |  |
| 2 | 全部     | •     |                        |                                                 |   |      |             |  |
|   |        |       |                        |                                                 |   |      |             |  |
|   |        | 活動名稱  | $\stackrel{\wedge}{=}$ | 活動日期                                            | • | 預約狀態 | 實到 / 應到 🛛 🔶 |  |
|   | 1      | 北歐周   |                        | 2017-06-01 07:00 (Thu) ~ 2017-06-30 18:00 (Fri) |   | 預約   | 未點名         |  |
|   | 2      | 馬來西亞周 |                        | 2017-05-01 07:00 (Mon) ~ 2017-05-31 18:00 (Wed) |   | 預約   | 2/3         |  |
|   |        | 活動名稱  |                        | 活動日期                                            |   | 預約狀態 | 實到 / 應到     |  |
| 1 | ~2(共   | 2項)   |                        |                                                 |   |      | < 1 >       |  |

# 2. 藉由下拉式選單選取活動狀態,可以篩選您需要查看的活動紀錄。

| 活動幸                     | 活動報名系統    |                                                 |          |         |  |  |  |  |  |
|-------------------------|-----------|-------------------------------------------------|----------|---------|--|--|--|--|--|
| 查詢                      | 報名紀錄      |                                                 |          |         |  |  |  |  |  |
| 活動進度                    |           |                                                 |          |         |  |  |  |  |  |
| 全部                      | •         |                                                 |          |         |  |  |  |  |  |
| <u>全部</u><br>未開始<br>進行中 |           |                                                 |          |         |  |  |  |  |  |
| 已結束                     | /LED11119 | ⇒ 活動日期                                          | ▼ 預約狀態 🔶 | 實到/應到 ♦ |  |  |  |  |  |
| 1                       | 北歐周       | 2017-06-01 07:00 (Thu) ~ 2017-06-30 18:00 (Fri) | 預約       | 未點名     |  |  |  |  |  |
| 2                       | 馬來西亞周     | 2017-05-01 07:00 (Mon) ~ 2017-05-31 18:00 (Wed) | 預約       | 2/3     |  |  |  |  |  |
|                         | 活動名稱      | 活動日期                                            | 預約狀態     | 實到 / 應到 |  |  |  |  |  |
| 1~2(‡                   | キ2項)      |                                                 |          | < 1 >   |  |  |  |  |  |

3. 點選「活動名稱」可查看活動資訊頁。

| ĵ | 活動資訊   聯絡資訊   活動介紹<br>活動資訊 |                                                 |  |
|---|----------------------------|-------------------------------------------------|--|
| _ | 馬來西亞周                      |                                                 |  |
|   | 活動日期                       | 2017-05-01 07:00 (Mon) ~ 2017-05-31 18:00 (Wed) |  |
|   | 地點                         | 圓環禮堂前廣場                                         |  |
|   | 剩餘名額                       | 1/255                                           |  |
|   | 報名期限                       | 2016-08-12 14:00 (Fri) ~ 2017-04-30 00:00 (Sun) |  |
|   | 項目                         | 屬會活動 (難位)                                       |  |
|   | 標籤                         | 攤位, 交流                                          |  |
| - | 主辦單位                       | 馬來西亞僑生同學會                                       |  |
|   |                            | MalaysiaStu@kwnc.edu.com                        |  |